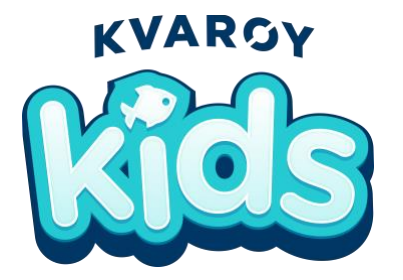

# **Technology | Week 2**

Using Technology for Geography | Discovering Norway

## - Google Earth

- Go to https://earth.google.com/web/
- Click the search button and type in "Kvaroy Fiskeoppdrett AS".
- Click the link under Places next to the Location symbol.
- Explore by zooming in and out to see where on the globe the farm is located.

## - Google Maps

- Go to https://www.google.com/maps/dir/ and type Kvaroy's address in the "from" field (Kvarøy Fiskeoppdrett AS, Gnr 48 Bnr 40, 8743 Indre Kvarøy, Norway) and your address in the "destination" field. Look at where they both are on the map!
- Now change the destination to Oslo, Norway. Oslo is the capital of Norway. To get to Kvaroy, you have to fly to Oslo, take an 8 hour train, a taxi, and two boats. WOW!

## - National Geographic about Norway

## $\circ \quad \text{Go to} \quad$

https://kids.nationalgeographic.com/explore/countries/norway/

- $\circ$   $\,$  Scroll down to learn all about the Kingdom of Norway!
- Cool Fact! The last sentence of the Geography section says: "In addition to the mainland on the Scandinavian Peninsula, Norway also owns the Svalbard island chain and three islands in the arctic." One of those islands is Kvaroy Island!
- Using the Geography map, fill in these blanks on a separate piece of paper:
  - Oslo is the capital of Norway. What symbol is used to show that it is the capital? \_\_\_\_\_
  - The body of water to the left of Norway is called the
  - The three countries that share a border with Norway are 1. Sw\_\_\_\_\_
    - 2. Fi\_\_\_\_\_
    - 3. Ru\_\_\_\_
- Draw the Norwegian flag! (Hint: it's located under the Nature section.)